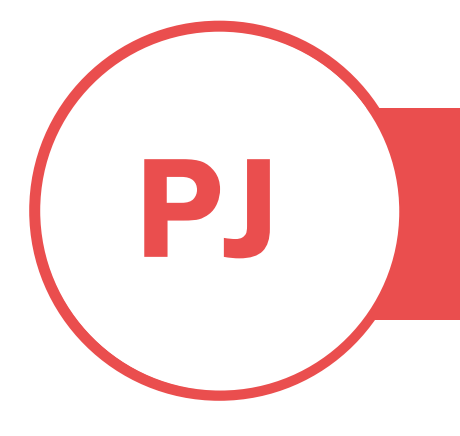

## **PUREJOIN**

T. 678.206.0500 W. HTTP://MERCHANT.PUREJOIN.COM

### CATEGORY

POS Void a transaction

# **VOID TRANSACTION & EXIT PARTIAL TRANS.**

### 1. To Void a transaction:

- Open POS Main screen
- Select 'Functions'
- Select 'View Journal'
- Locate the transaction
- Swipe from right to left on the transaction row
- Select 'Void'
- Select 'Cash' if return cash or 'Credit/ Debit' to return to original payment method.

#### 2. To exit a partial transaction & void payment:

Step 1: While in the middle of a partial transaction > Select 'Void' (circle red) to exit out.

Step 2: This step is to ensure all payments are voided

- Open POS Main screen
- Select 'Functions'
- Select 'View Journal'
- Locate the transaction
- Swipe from right to left on the transaction row
- Select 'Void'
- Select 'Cash' if return cash or 'Credit/ Debit' to return to original payment method.